### MICROCHIP PIC ICD2 klón (USB portos)

Az MPLAB ICD-2 a Microchip által készített fejlesztő eszköz, amely a PIC16Fxxx, 18Fxxx, 12Fxxx mikrokontrollerekkel használható.

Mire is jó ez? Az ICD az "in curcuit debugger" rövidítése, azaz egy olyan fejlesztő eszköz, ami az áramkörbe helyezve megkönnyíti a program tesztelést.

A Microchip közzé tette az ICD2 áramkör korábbi verziójának a kapcsolási rajzát. Itt még egy spec. illesztő IC végezte az USB kommunikációt. Ezt később USB-s 18F4550 lecserélték az mikrokontrollerre. Az áramkört többen megpróbálták után építeni, az Interneten több dokumentációt találtam е témában. Ezeket

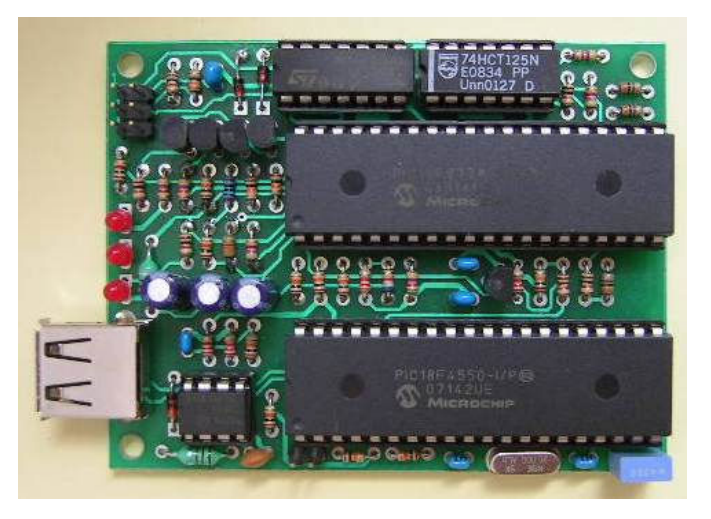

átnézve, átalakítva, a speciális IC-ket kiváltva készítettem el először egy soros porton működő, majd a most ismertetendő USB portos "klónt".

### Amit lehet vele:

- program letöltés - beégetés - a célkészülékben elhelyezett mikrokontrollerbe, azaz mint PIC égető is funkcionál, igaz csak az újabb típusokra. Az ICD-2 a PIC16Fxxx a 18Fxxx, 12Fxxx családhoz jó, a régi, pl. 16Cxxx típusokat, de a korábbi 16Fxxx típusok többségét sem kezeli. (Pl. a 16F627A benn van a menüjében, de a 16F627 nincs.)

 alkalmas egy program valósidejű – "real time" – nyomkövetésére, vagy lépésenkénti – "step by step" – végrehajtása, és a regiszterek értékének vizsgálatára.

# Előnyök és hátrányok, az eredeti, és "mikroklubbos" ICD2:

A működtetés, a funkciók, a kezelt IC típusok teljesen azonosak, tekintve, hogy a vezérlő mikrokontroller kezelő programja is megegyezik az eredetivel. Ebből az is adódik, hogy a firmware az MPLAB újabb verzióival frissül, így a megjelenő új PIC típusok is kezelhetőek lesznek.

A MICROCHIP ICD2 a soros porton, és az USB porton is csatlakoztatható a PC-hez. Az itt szereplő csak az USB porton. (És van egy egyszerűbb verzió, ami csak a soros porton. Erről külön leírás szól.)

A MICROCHIP változatnál a céláramkörrel egy speciális, 6-os telefoncsatlakozón keresztül tudunk kapcsolatot teremteni. Ennél a klónnál egy szokásos tüske/szalagkábeles csatlakozó van erre kiépítve. (Ez szerintem sokkal célszerűbb.) A használata:

A gyakorlati használatban az ICD kapcsolódik egy mikrokontrollerhez, általában a fejlesztendő áramkörben lévőhöz. Az egyik lehetőség az, hogy a fejlesztendő panelt eleve felkészítjük az ICD csatlakoztatáshoz – egy példa erre a "mikroklubbos" PIC DEMO panel – vagy csinálunk egy kis adaptert, a szükséges csatlakozókkal PIC és a fejlesztendő panel közé. (Ilyen is van a mikroklub kínálatban. Ennyi ingyen reklám egyszerre ...)

A debugger egyszerű, és olcsó felépítésű, cserébe áldozni kell a PIC erőforrásaiból. Az ICD a működéséhez, az MCLR/Vpp láb, és az RB6 és RB7 portlábakat használja a programozáshoz, és a kommunikációhoz, ezért ezek – debugger módban – a célkészülékben nem használhatóak. De, ha csak mint "égetőt" használjuk az ICD-t, akkor az égetés után az ICD-t leválasztva, a beégetett program természetesen tudja használni az előbbi portokat is.

## Az áramkör:

Az áramkör két mikrokontrollert is tartalmaz. Az ICD funkciókat a működtető programmal beégetett 16F877-es, az USB-s kommunikációt a 18F4550 végzi.

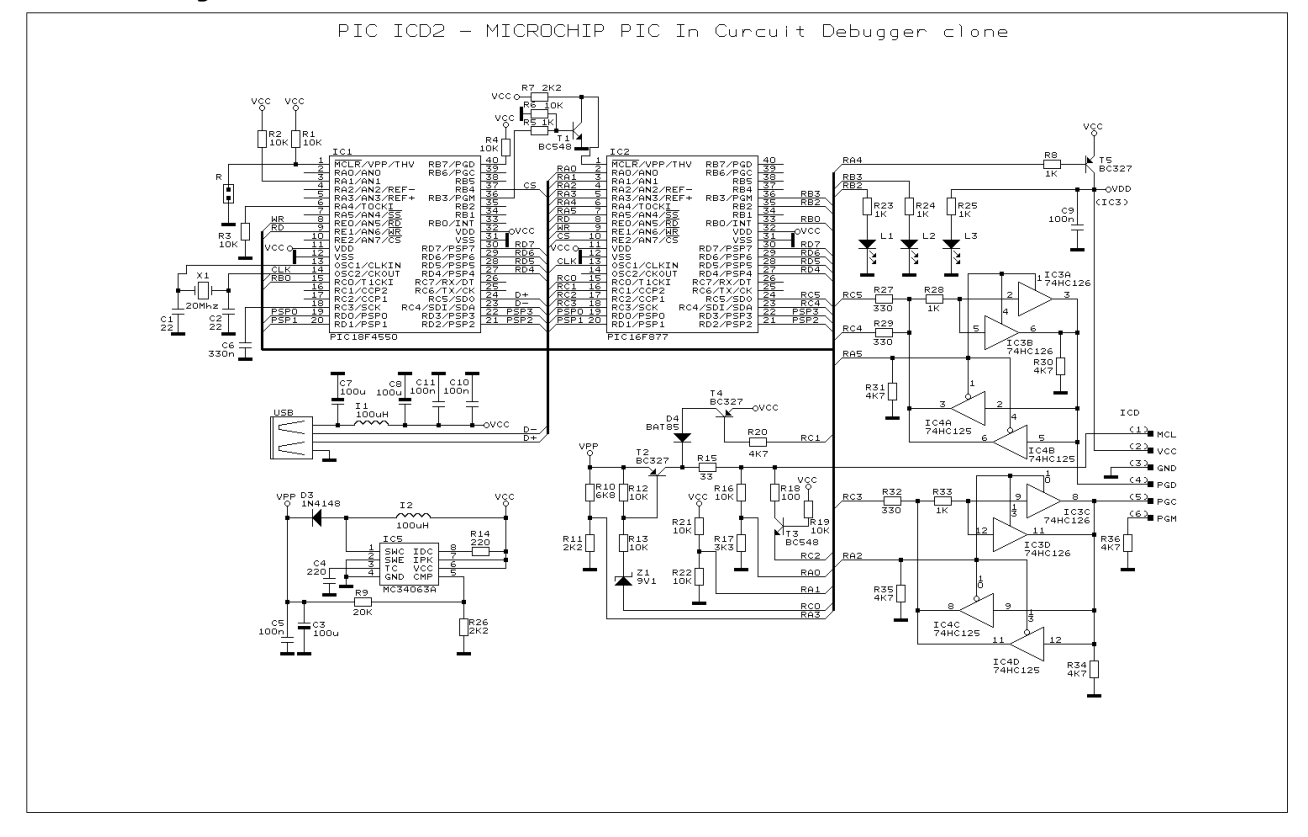

# A PC-ICD összeköttetéshez egy USB kábelt használhatunk.

Az égetőfeszültséget az IC5ös kapcsoló üzemű DC/DC konverter IC állítja elő.

A PIC égetésekor, annak MCLR lábára nulla, vagy öt, vagy a kb. 12.5 voltos égetőfeszültség kerül. égetőfeszültség Az ki/bekapcsolását a T2 végzi. Ha a T2 nyitva, a VPP lábon megjelenik az égetőfeszültség. Ha T2 zárva, de а T4 nyit, akkor a D4-on keresztül itt kb. 4.7 volt lesz. Ha pedig a vezérlő mikrokontroller RC2 portjának alacsony szintre kapcsolásával a T3-at nyitjuk, akkor az MCL kivezetés feszültsége pár tized voltra csökken.

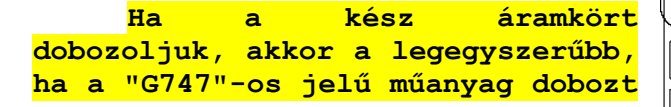

| <br>L1 L2 L | 3                                     |  |
|-------------|---------------------------------------|--|
|             | ₽000000000000000000000000000000000000 |  |

<mark>használjuk</mark>, mivel a felfogató csavarok helye az alappanel sarkaiban ehhez vannak igazítva.

Beüzemelés, tápellátás, tesztek:

Jelen verzióban a tápot a PC-ről kapjuk, külső tápot nem kell - nem is lehet - csatlakoztatni.

Erről pár szó: a gyakorlatban bebizonyosodott - számomra legalábbis - hogy az USB-ről leszedni a tápot nem szerencsés.

Az 5 voltos táp a gyakorlatban inkább kb. 4.6 volt, mire bejut az áramkörbe.

Még rosszabb a helyzet, ha USB hubon keresztül csatlakozunk. Én ekkor már csak 4.3 voltot tudtam mérni. Na ettől még működik az áramkör, de az önteszt már hibát ad.

ICD Wallbozo, Invalid (arget device id (expected-ox/s), read-ox4b) ...Reading ICD Product ID Running ICD Self Test ...Failed Self Test. See ICD2 Settings (status tab) for details. MPLAB ICD 2 Ready

A "gondot" az okozza, hogy a kicsi tápfesz miatt az önteszt feszültségmérése is "elmászik", és mind a tápfesznél, mind az égetőfeszültségnél "magas" feszültséget mér a vezérlő 16F877-es, és ezt jelzi a piros betűs üzenetben.

| Target Vdd | Pass |               |
|------------|------|---------------|
| Module Vpp | High |               |
| MCLR Gnd   | Pass | Run Self Test |
| MCLR Vdd   | Pass |               |
| MCLR Vod   | High |               |

És akkor még egy szépséghiba: az L3 LED jelzi, a csatlakozóra kikapcsolt tápfeszültséget. Csakhogy nekem ez folyamatosan világít, függetlenül attól, hogy a VCC csatlakozóra kiadom, vagy sem a tápfeszt, csak a fényerő változik.

Nem értettem. Aztán rájöttem, hogy az IC3 (74HC126) bemenetein keresztül jut feszültség az IC tápkivezetésére, ezért ég az L3 LED.

Az előbbiek miatt <mark>készül egy átdolgozott a verzió, ami e prototípus</mark> gyerekbetegségeit orvosolja.

# Az USB driver telepítése a windows xp esetén:

Csatlakoztassuk az
 USB kábellel az áramkört, a
 windows "új hardvert" fog
 találni. Ne keressünk windows
 frissítést:

Ha nem jelenik meg ez az ablak, lehet hogy nem kap tápot az USB portról. (Ellenőrizzük le.)

| Found New Hardware Wiz | ard                                                                                                    |
|------------------------|----------------------------------------------------------------------------------------------------|
|                        | Welcome to the Found New Hardware Wizard         Windows will search for current and updated software by looking on your computer, on the hardware installation CD, or on the Windows Update Web site (with your permission).         Read our privacy policy         Can Windows connect to Windows Update to search for software?         O Yes, this time only         Yes, now and every time I connect a device         Wo, not this time |
|                        | < Back Next > Cancel                                                                                                    |

A következő automatikus válasszuk: lépésben az telepítést Found New Hardware Wizard

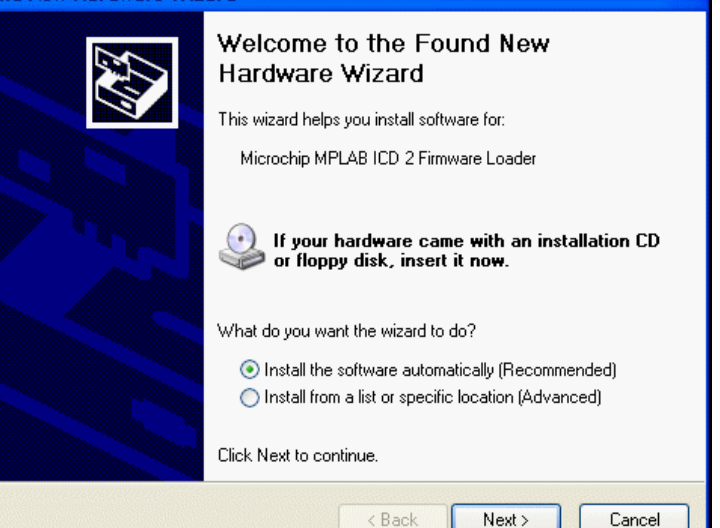

A windows megtalálja a betöltő

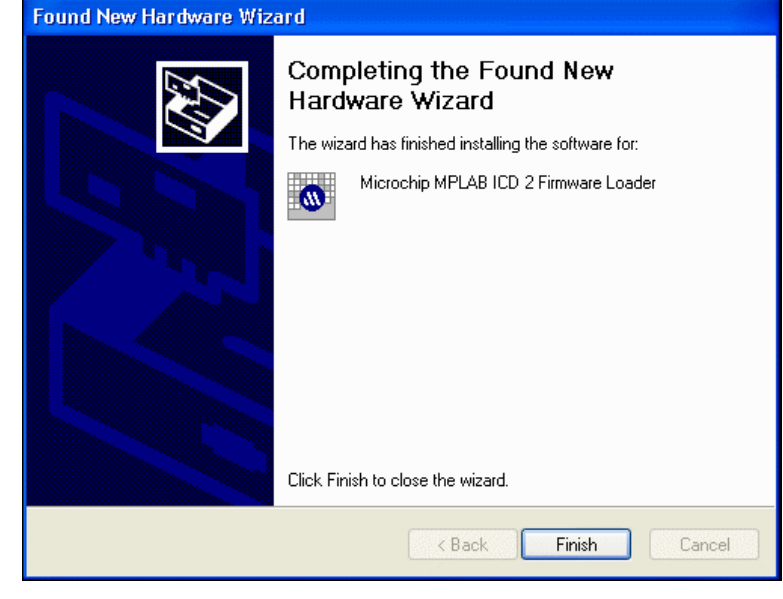

majd a "kliens" programot:

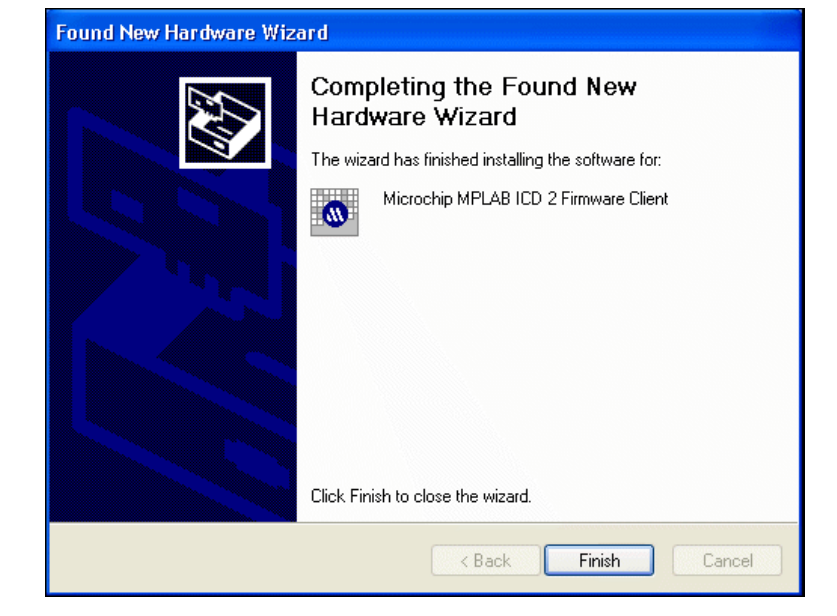

| Végül    | az       | "eszközvezérlőben"   |  |  |  |
|----------|----------|----------------------|--|--|--|
| ellenőri | zzük le, | hogy minden rendben: |  |  |  |

| 🚢 Device Manager 📃 🗖 🔛                                                                                                    |
|----------------------------------------------------------------------------------------------------|
| File Action View Help                                                                                                    |
| $\leftarrow \rightarrow   \blacksquare   \textcircled{=}   \textcircled{2}   \textcircled{3}$                                                                                                    |
| <ul> <li>SOFTWARETEST1</li> <li>Computer</li> <li>Disk drives</li> <li>Display adapters</li> <li>DVD/CD-ROM drives</li> <li>Floppy disk controllers</li> <li>Floppy disk drives</li> <li>Floppy disk drives</li> <li>IDE ATA/ATAPI controllers</li> <li>Microchip Tools</li> <li>Microchip MPLAB ICD 2 Firmware Client</li> <li>Monitors</li> <li>Monitors</li> <li>Ports (COM &amp; LPT)</li> <li>Sound, video and game controllers</li> <li>System devices</li> <li>Universal Serial Bus controllers</li> </ul> |
|                                                                                                    |

### Ha mint égetőt használjuk az ICD-t:

Az újabb kiadású mikrokontrollerek többsége tartalmazza a soros programozás lehetőségét. Ez lehetőséget ad arra, hogy a mikrokontrollert az áramkörben – in circuit – programozzuk. Ez nagyon előnyös, pl. programfejlesztésnél, mivel nem kell a mikrokontrollert minden egyes program verzió kipróbálásához kiemelni a foglalatából az égetéshez. Az ICD is használható, mint soros programozó, igaz csak az általa "ismert" PIC típusokhoz.

Lássuk ezt egy példán keresztül, mondjuk a PICOK04.HEX file-t égessük be egy 16F877-be! (Ez egy "futófény" programocska – a PICDEMO panelra készült mintaprogramok egyike – ami az RB0-7 portokat kapcsolgatja be/ki, sorban egymás után. A hex file a mikroklub CD-n a mikroklb\picoktat könyvtárban található)

Akkor a lépések sorban:

- Csatlakozzunk az ICD-vel a PC-hez, az égetendő áramkörhöz, vagy PIC-hez, és biztosítsuk a tápot.

- Indítsuk az MPLAB-ot!

- Lépjünk be a "Programmer" menübe, és ott jelöljük ki az "MPLAB ICD 2"-t:

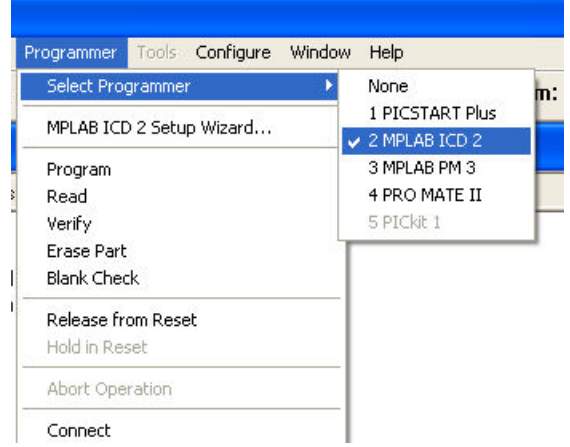

Az MPLAB felveszi (megpróbálja) a kapcsolatot az ICD-vel. Kicsit pislákol az L2 LED, majd a monitoron pedig megjelenik az ICD ablak:

| MPLAB IDE v6.60                                                                                                    |                                                                                                    |
|----------------------------------------------------------------------------------------------------|----------------------------------------------------------------------------------------------------|
| <u>File Edit View Project Debugger Programmer ⊥ools Configure Window H</u> elp                                                                                                    |                                                                                                    |
| 📄 🗅 😅 🖬 🖌 🐂 📾 🛛 📾 👭 😵 📄 📸 📸 📄 🔹 Chea                                                                                                    | cksum: 0×1bff 🗍 📭 💁 💁 😭 🖓 🛧 🕹 🛛                                                                                                    |
| Output         Build       Version Control       Find in Files       MPLAB ICD 2         Connecting to MPLAB ICD 2      Connected       Setting Vdd source to MPLAB ICD 2         Target Device PIC16F877 found, revision = b8      Reading ICD Product ID         Running ICD Self Test      Passed         MPLAB ICD 2 Ready | Megnyitás         Hely:         PICOKTAT         Impasmwin         Impasmwin |
|                                                                                                    | Sajátgép                                                                                                    |
|                                                                                                    | Hálózati helyek Fá <u>iln</u> év:                                                                                                    |
|                                                                                                    | Fáiltípus: Hex Files (*.hex)                                                                                                    |

| Olvassuk be az égetendő .HEX fájlt! A "File"                   | \overline MPLAB IDE 🗤 | 76.60               |
|----------------------------------------------------------------|-----------------------|---------------------|
| menü "Import" menüjére kattintva, tudunk a fájlok              | File Edit View        | Project Debugger Pr |
| <mark>között válogatni.</mark> Keressük meg a PICOK04.HEX-et : | New                   | Ctrl+N              |
|                                                                | Open                  | Ctrl+0              |
| (Ne a File Open menüt használjuk, ez esetben                   | Close                 |                     |
| csak az Import a megfelelő!)                                   | Save                  | Ctrl+S              |
|                                                                | Save As               |                     |
|                                                                | Save All              | ite                 |
|                                                                | Open Workspac         | :e                  |
|                                                                | Save Workspac         | e y                 |
|                                                                | Save Workspac         | e As                |
|                                                                | Close Workspac        | ;e                  |
|                                                                | Import                |                     |
|                                                                | Export                |                     |
|                                                                | Print                 | ICE                 |
|                                                                | Recent Files          | •                   |
|                                                                | Recent Worksp         | aces 🕨              |
|                                                                | Exit                  |                     |
|                                                                | 1                     |                     |
|                                                                | 2                     |                     |

Ha beolvastuk be a file-t, akkor megnyithatunk egy ablakot, hogy lássuk mit is olvasunk/égetünk be! Menjünk a "Wiew" menübe, azon belül a "Program Memory"-ra kattintsunk:

| 🐼 MPLA      | B IDE v6.  | 60                 | 2            | -                  |                  |      |           |        |             | - 7 × |
|-------------|------------|--------------------|--------------|--------------------|------------------|------|-----------|--------|-------------|-------|
| Elle Edit   | ⊻iew Pr    | oject <u>D</u> ebu | gger Prograr | nmer <u>I</u> ools | Configure Window | Help |           |        | 1 22 22 222 |       |
| ] 🗅 🖻       |            | 6 🖻 🛍              | a m ?        | '   ] 🖬 🖬          | ê 🖬 🦣 🗰 📔        |      | Checksum: | 0×9914 |             | 🍄 🏹 노 |
| 🗖 Outp      | out        |                    |              |                    |                  |      |           |        |             |       |
| Build       | Version Co | ntrol   Find in    | n Files MPLA | B ICD 2            |                  |      |           |        |             |       |
| Ver<br>Prog | Progra     | am Memor           | у            |                    |                  |      |           |        | ~           |       |
| Cor         |            | Line               | Address      | Opcode             |                  | ^    | 1         |        |             |       |
| Verify      | \$         | 1                  | 0000         | 3FFF               | ADDLW Oxff       |      |           |        |             |       |
| ver         |            | 2                  | 0001         | 3FFF               | ADDLW Oxff       |      |           |        |             |       |
| MDL         |            | 3                  | 0002         | 3 F F F            | ADDLW Oxff       |      |           |        |             |       |
| Conn        |            | 4                  | 0003         | 0185               | CLRF Ox5         |      |           |        |             |       |
| Cor         |            | 5                  | 0004         | 0186               | CLRF Ox6         |      |           |        |             |       |
| Settin      |            | 6                  | 0005         | 0187               | CLRF Ox7         |      |           |        |             |       |
| Targ        |            | 7                  | 0006         | 0188               | CLRF Ox8         |      |           |        |             |       |
| Bea         |            | 8                  | 0007         | 0189               | CLRF Ox9         |      |           |        | <b>E</b>    |       |
| Bunn        |            | 9                  | 0008         | 1683               | BSF Ox3, Ox5     |      |           |        |             |       |
| Pac         |            | 10                 | 0009         | 3087               | MOVLW 0x87       |      |           |        |             |       |
| MPLA        |            | 11                 | OOOA         | 0081               | MOVWF 0x1        |      |           |        |             |       |
|             |            | 12                 | OOOB         | 3006               | MOVLW Ox6        |      |           |        | ~           |       |
|             |            | 13                 | 0000         | 009F               | MOVWF 0x1f       |      |           |        |             |       |
|             |            | 14                 | 0000         | 3000               | MOVLW U          |      |           |        |             |       |
|             |            | 15                 | UUUE         | 0085               | MOVWF UX5        |      |           |        |             |       |
|             |            | 16                 | OUOF         | 3000               | MOVLW U          |      |           |        |             |       |
|             |            | 17                 | 0010         | 0086               | MOVWF UX6        |      |           |        |             |       |
|             |            | 18                 | 0011         | 3000               | MOATM O          | *    |           |        |             |       |
|             | <          |                    | 100          |                    |                  | >    |           |        |             |       |
|             | Opcode H   | ex Machir          | ne Symbolic  |                    |                  |      |           |        |             |       |
|             |            |                    |              |                    |                  |      |           |        |             |       |

Ahogy fent látjuk, megnyitott ablakban megjelennek az égetendő adatok, sőt, az MPLAB mindjárt vissza is fordítja az adatokból az assembly utasításokat, és azokat is megmutatja.

| Válasszuk ki a PIC típust,                                                                       | Select Device                                                                                                    |
|--------------------------------------------------------------------------------------------------|----------------------------------------------------------------------------------------------------|
| amit égetni akarunk! Kattintsunk a<br>"Configure" menü "Select Device"<br>ablakra:               | Device:                                                                                                    |
| Select Device<br>Configuration Bits<br>External Memory<br>JD Memory                              | Microchip Programmer Tool Support<br>PICSTART Plus  MPLAB ICD 2<br>PRO MATE II PICkit 1<br>MPLAB PM3                                                            |
| <mark>Ott láthatjuk éppen milyen PIC</mark><br>van beállítva, és válasszuk ki a<br>PIC16F877-et! | Microchip Debugger Tool Support<br>MPLAB SIM<br>MPLAB ICE 2000<br>MPLAB ICE 2000<br>MPLAB ICE 4000<br>PCM16XK0<br>PCM16XK1<br>Mo Module<br>OK<br>Qancel<br>Help |

Az ICD rögtön le is ellenőrzi, hogy tényleg a beállított IC lóg a kábel végén:

| MPLAB IDE v6.60                                                               | - 7 🛛                                                          |
|-------------------------------------------------------------------------------|----------------------------------------------------------------|
| <u>File Edit View Project Debugger Programmer Tools Configure Window Help</u> |                                                                |
| 📘 🗅 🚔 🖬 🖌 🐜 📽 🛛 🛃 📽 😵 📄 💣 🚔 🔛 🐘 🗰 📄 Checksum: 0×1bff                          | │ <mark>┣<u>,</u> Ϸ<u>,</u> Ϸ<u>,</u> Ϸ<u>,</u> Ψ ₹ ₹ @</mark> |
| 🖃 Output                                                                      |                                                                |
| Build Version Control Find in Files MPLAB ICD 2                               |                                                                |
| Connecting to MPLAB ICD 2                                                     |                                                                |
| LConnected                                                                    |                                                                |
| Target Device PIC16F877 found, revision = b8                                  |                                                                |
| Reading ICD Product ID                                                        |                                                                |
| Running ICD Self Test                                                         |                                                                |
| IPassed                                                                       |                                                                |
| INFLADIOD 2 Ready                                                             |                                                                |

Ahogy fent látható, az ICD 16F877-et talált, ez rendben is van.

Megnézhetjük, valamint ha akarjuk, <mark>állíthatjuk a fuse-okat:</mark>

Szóval végezzük el mikrokontroller kiválasztást, és a "fuse" beállításokat. Ha titkosítani akarjuk a tartalmat, akkor válasszuk a "code protect" On opciót. (Itt több lehetőség közül

| lddress | Value | Category             | Setting  |
|---------|-------|----------------------|----------|
| 2007    | 3D71  | Oscillator           | ХТ       |
|         |       | Watchdog Timer       | 'UII '   |
|         |       | Power Up Timer       | On       |
|         |       | Brown Out Detect     | On       |
|         |       | Low Voltage Program  | Disabled |
|         |       | Flash Program Write  | Disabled |
|         |       | Data EE Read Protect | Off      |
|         |       | Code Protect         | Off      |

választhatunk, a teljes programmemória, vagy annak csak egy részének a titkosítása is kijelölhető.)

És akkor következhet a programozás! <mark>Adjuk ki programozás</mark> parancsot, azaz kattintsunk az ICD ablak Program pontjára.

| 🐼 MPL/       | B IDE v6     | 60          |          |                      |             |              |          |  |  |
|--------------|--------------|-------------|----------|----------------------|-------------|--------------|----------|--|--|
| File Edit    | View Pr      | oject Deb   | ugger    | Programmer           | Tools       | Configure    | Window I |  |  |
|              | F 🖬 🗍 🎖      | 6 🖻 💼       | 5        | Select Pro           | gramme      | r            | •        |  |  |
| Out          | out          |             |          | MPLAB ICE            | ) 2 Setu    | ıp Wizard    |          |  |  |
|              | Nex.         |             |          | Program              |             |              |          |  |  |
| Build        | Version Co   | ontrol Find | in Files | Read                 |             |              |          |  |  |
| Ver<br>Progi | 🗖 Progr      | am Memo     | ry       | Verify<br>Erase Part |             |              | DC       |  |  |
| Cor          | Cor Line Add |             |          |                      | Blank Check |              |          |  |  |
| Verify       | =            | 1           | 00       | Release fr           | om Res      | et           |          |  |  |
| Ver          |              | 2           | 00       | Hold in Reset        |             |              |          |  |  |
| Pro          |              | 3           | 00       |                      |             |              |          |  |  |
| MPLA         |              | 4           | 00       | Abort Ope            | ration      |              |          |  |  |
| Con          |              | 5           | 00       | Connect              |             |              |          |  |  |
| Sottin       |              | 6           | 00       | Download             | ICD2 ()     | nerating Sve | stem     |  |  |
| Tera         |              | 7           | 00       | Download             |             | perading by. |          |  |  |
| Doc          |              | 8           | 00       | Settings             |             |              |          |  |  |
| neo<br>Dunn  |              | 9           | 00       | 108 169              | 13          | BBF UX.      | s, uxs   |  |  |
| - Lunn       |              | 10          | 00       | 09 308               | 7           | MOVLU (      | Jx87     |  |  |
| IPas         |              |             | 00       | 000 000              | -           | NOUTE O      | 3 vr 1   |  |  |

Az ICD törli, majd programozza a programmemóriát, az azonosító bájtot, aztán ezt visszaellenőrzi, és beégeti a fuse biteket. Az ICD státusz ablakában, sorban a következőket fogjuk látni:

| MPLAB IDE v6.60                                                                                                    | - 7               |
|----------------------------------------------------------------------------------------------------|-------------------|
| <u>Eile E</u> dit <u>V</u> iew <u>Project</u> <u>D</u> ebugger Programmer <u>Tools</u> <u>Configure</u> <u>Wi</u> ndow <u>H</u> elp                                                                                                    |                   |
| □ 🖙 🖬   🐰 🐂 🖷   📾 👫 💡   ] 💣 🚘 🔛 🐘 👜   □ Checksum: 0×9914                                                                                                    | 🛛 📴 💁 🎬 📴 🐨 🛧 🖉 🍘 |
| Output                                                                                                    |                   |
| Build Version Control Find in Files MPLAB ICD 2                                                                                                    |                   |
| MPLAB ICD 2 Ready<br>Programming Target<br>Erasing Part<br>Programming Program Memory (0x3 - 0x3D)<br>Programming User IDs<br>Verifying<br>Program Memory<br>User ID Memory<br>User ID Memory<br>Verify Succeeded<br>Programming Configuration Bits<br>Config Memory<br>Verifying configuration memory<br>Verify Succeeded<br>Programming succeeded<br>Programming succeeded<br>MPLAB ICD 2 Ready |                   |

Ha titkosítva volt az IC, akkor előtte törölni kell, de ha be van ikszelve az "Erase before programming", akkor úgyis mindig van egy törlés.

Ha ezt láttuk, akkor minden rendben. Egy kattintás a "Relase from Reset-re,

| Erasing Part             | Blank Check        |  |
|--------------------------|--------------------|--|
| Programming Program Memo | Release from Reset |  |
| Verifying                | Hold in Reset      |  |
|                          |                    |  |

<mark>és már fut is a program.</mark> (Ha a PICDEMO panel volt a cél áramkör, akkor szó szerint fut a program, ugyanis indul a futófény az RB portra kötött LEDeken...)

Készült egy programozó adapter is, amivel az ICD2 kiegészítve már valóban egy komplett PIC programozó. Az adapter a DIP tokos 8, 18, 28 és 40 lábú mikrokontrollerekhez használható. Ezek a széles vágatú programozó foglalatba csíptetendők. Az áramkörről egy külön leírás szól, az ADAPICD.PDF . Kapcsolódó dokumentációk:

Létezik egy egyszerűbb, soros portról üzemelő verzióró is. (ICD2.PDF)

Az ICD teljes értékű PIC programozó lesz, a karos IC foglalatos programozó adapter csatlakoztatásával. (ADAPICD.PDF)

Egy konkrét példán keresztül, azaz az MPLAB-ban egy MICROCHIP-es példa program lefordításával, egy "project" létrehozásával, annak letöltésének folyamatával foglalkozik az MPLAB6.PDF dokumentáció.

Szintén a témához kapcsolódik a PICDEMO panel dokumentációja. (PICDEMO.PDF)

Valamint PIC16F87x mikrokontrollerrel működik a vezérlési/automatizálási feladatokra készült PICPLC16, és a PICPLC8 áramkör. Ezekről egy-egy külön leírás szól. (PICPLC8.PDF, és PICPLC16.PDF)

Az előbbi leírások letölthetőek a lenti honlapcímről, vagy megtalálhatóak a "mikroklub cd"-n.

## Epilógus:

A korábban leírt szépséghibák miatt, <mark>készül egy átdolgozott a verzió, ami e prototípus gyerekbetegségeit orvosolja. Azaz a tápellátást egy dugasztáp biztosítja, és javítva lesz a VCC kijelzés.</mark>

Végül nincs más hátra mint hogy sok sikert a használathoz. Viszontlátásra: Torkos Csaba 8100 Várpalota Táncsics u. 7. Telefon: napközben: 88/473-784, egész nap: 06/30/9472-294, email: mikroklub@vnet.hu internet: <u>http://www.eprom.hu</u> , http://www.mikroklub.hu